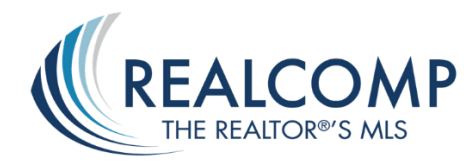

## HOW TO SEARCH FOR FORECLOSED/BANK OWNED PROPERTIES IN THE MLS

Start with a Residential Quick Search

- 1) Select the Active Status
- 2) Enter desired criteria, such as Area or City
- 3) In the Ownership field, select Bank-Owned, Fannie MAE/Freddie MAC, and/or Government-Owned (HUD) as desired. The number of results will display at the bottom left side of the screen. Modify criteria, if necessary to have results.

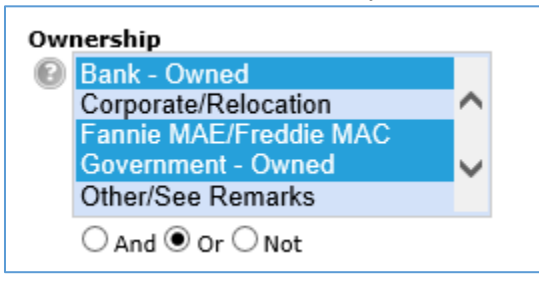

4) Click **Results** to view or choose **"SAVE" "New Saved Search"** to save criteria to use again.

| Act | Actions Refine Save Carts |            |                  |                          |  |  |
|-----|---------------------------|------------|------------------|--------------------------|--|--|
|     | New S                     | aved Searc | 📸 New Auto Email | 🥰 New Speed Bar Shortcut |  |  |

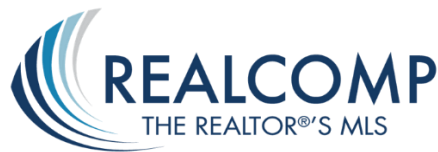

## How to search for SHERIFF DEEDS in PRD

1) Click the PRD tab at the top of the page and select "PRD COUNTY SEARCH".

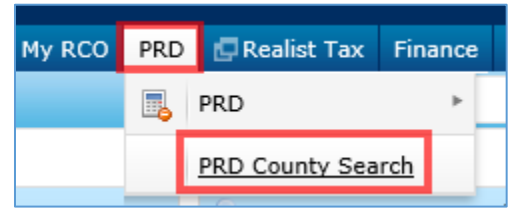

- 2) Choose County.
- 3) Select correct property type (Residential).

| RD County Search                                                                                                    |                                                                                 |                                                                                                    | Criteria Map                                                                                            | Results |
|----------------------------------------------------------------------------------------------------|---------------------------------------------------------------------------------|----------------------------------------------------------------------------------------------------|----------------------------------------------------------------------------------------------------|---------|
| Last Sale Deed<br>AD-Administrator's Deed<br>AI-All Inclusive Deed Of Trust<br>I-All Inclusive Deed Of Trust<br>AMEN/DEED-Amendment Of<br>AMEN/MDEED-Amendment C<br>AN-Assignment Deed<br>A-Assignment Deed<br>AS-Assignment Of Deed Of TI<br>© Or O Not | Map Search: No Map Sel<br>Within 0.25 villes of<br>County<br>WAY - Wayne County | My Location<br>MLS Area<br>O2224 - Northville (Oakland C<br>05010 - Northville (Wayne Cor<br>05011 - Northville Twp<br>05012 - Plymouth Twp<br>05013 - Plymouth | Property ID<br>Commercial<br>Commercial<br>Government<br>Other<br>Residential<br>VacantLand<br>On O Not |         |

4) In the field "Last Sale Deed", select SHER/DEED-Sheriff's Deed

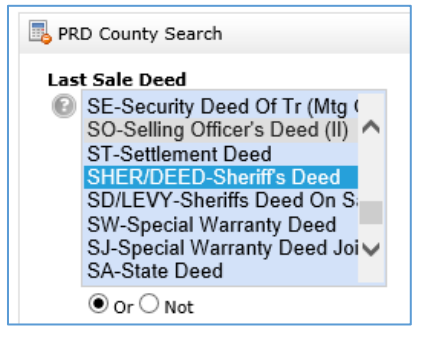

5) Enter **ONE** of the following: Zip Code, City/Village/Town or Subdivision to narrow your search.

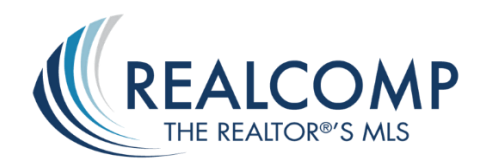

6) If your results show over 5000 matches, narrow your search using the Last Sale Date field. For example, enter 0-180 for six months back from current date.

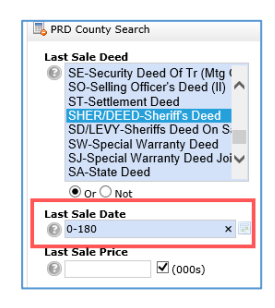

- 7) Click Results.
- 8) Once results are shown change your Display at the top to **Single Line 2** to show sale dates and sale prices.

|      |                          |                             |                  |            | 🔍 Criteria            | 📡 Ma  | ap 🔲    | Results        |
|------|--------------------------|-----------------------------|------------------|------------|-----------------------|-------|---------|----------------|
| Prev | ious • Next • 1-11 of 11 | Checked 0 All · None · Page | Grid Single Line | display    | Display Single Line 2 | at 25 | 🗸 per p | age 🌼          |
|      | PIN                      | Property Address            | Sale Date        | Sale Price | Deed Type Category    | Built | SqFt    |                |
|      | <u>38010030093000</u>    | 273 Moran Road              | 10/06/2016       | \$239,825  | SHER/DEED Residential | 1937  | 1928    | TT 📙 RL        |
|      | <u>40004010040000</u>    | 1641 Brys                   | 10/06/2016       | \$63,339   | SHER/DEED Residential | 1929  | 1029    | 👕 🕒 RL         |
|      | <u>40006090005000</u>    | 789 Anita Avenue            | 09/29/2016       | \$151,360  | SHER/DEED Residential | 1956  | 1515    | TT 📙 RL        |
|      | <u>40007030408000</u>    | 1891 Lochmoor Boulevard     | 10/20/2016       | \$75,747   | SHER/DEED Residential | 1940  | 1273    | TT 📙 RL        |
|      | <u>40011040640002</u>    | 1929 Allard Avenue          | 10/20/2016       | \$66,356   | SHER/DEED Residential | 1947  | 1037    | TT 📙 RL        |
|      | <u>40015010427000</u>    | 1965 Littlestone Road       | 10/06/2016       | \$159,852  | SHER/DEED Residential | 1952  | 2187    | 👕 🔔 RL         |
|      | <u>40003030297000</u>    | 2189 Hollywood Avenue       | 09/29/2016       | \$84,612   | SHER/DEED Residential | 1948  | 1118    | TT 📙 RL        |
|      | <u>40007030301000</u>    | 1952 Lochmoor Boulevard     | 09/15/2016       | \$128,900  | SHER/DEED Residential | 1940  | 1282    | 👕 🔔 RL         |
|      | <u>W21I0798985</u>       | 21753 McCormick Street      | 09/08/2016       | \$25,420   | SHER/DEED Residential | 1942  | 947     | 👕 🔔 RL         |
|      | <u>W21I078561S</u>       | 5057 Anatole Street         | 12/01/2016       | \$10,682   | SHER/DEED Residential | 1923  | 573     | 👕 🔔 RL         |
|      | <u>W2110788045</u>       | 5278 Lannoo Street          | 11/03/2016       | \$141,600  | SHER/DEED Residential | 1946  | 1224    | <b>TT 📘 RL</b> |

- 9) Click on the Sale Date column header to put in chronological order, if desired, or any other column header to sort accordingly.
- 10) Click any **Property ID** number to view full detail record of any particular property.